# S350T User Manual

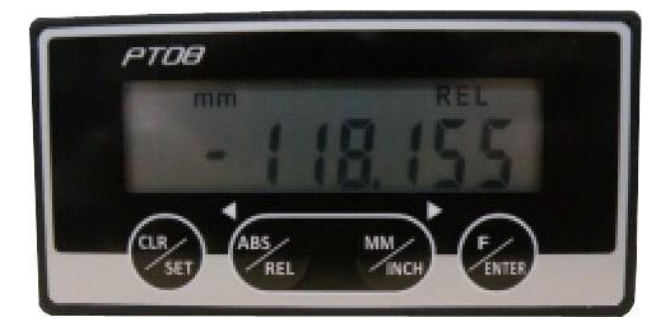

## Tablet

| 1.  | Features                                    | 3  |
|-----|---------------------------------------------|----|
| S   | pecification                                | 3  |
| A   | BS/REL operating mode definition            | 4  |
| 2.  | Panel buttons and LCD display               | 5  |
| Pa  | anel buttons                                | 5  |
| L   | CD display                                  | 5  |
| 3.  | Parameter setting                           | 6  |
| 4.  | Current value calibration                   | 8  |
| 5.  | Counting direction setting                  | 11 |
| 6.  | Resolution setting                          | 13 |
| 7.  | Preset tool compensation value              | 15 |
| 8.  | SPEED SETTINGS                              | 17 |
| 9.  | Adaptive Adjustment of Installation Spacing | 19 |
| 10. | Parameter/button lock and unlock            | 22 |
| 11. | Error Information or abnormal exclusion     | 25 |
| 12. | How to replace the battery                  | 29 |
| 13. | Installation introduction                   | 30 |
| 14. | PT08 exterior dimensioned drawing           | 33 |

#### 1. Features

- 1 Magnetic scale tape measurement system
- 2 Battery life 1 year
- 3 Multi-function LCD display
- 4 Resolution 0.005mm, 0.01mm, 0.1mm, 1mm
- 5 Reading head to tape spacing up to 2.5mm
- 6 Angle measurement can be set installation pitch
- 7 Radius/diameter mode
- 8 The linear scale factor could be settable
- 9 Battery level displays
- 10 Parameter memory
- 11 Position calibration
- 12 Absolute / incremental coordinate conversion
- 13 metric / inch conversion
- 14 Automatically adapt to the installation spacing
- 15 Real-time self-diagnosis

Specification

- 1 LCD 8-bit display
- 2 Two No.5 batteries 1.5V DC AA type
- 3 Reading head line length standard 3m
- 4 Operation mode 4 buttons
- 5 Working speed max. 8m/sec
- 6 Reproducibility 0.01mm
- 7 System accuracy (+/-0.025+0.02L) mm

- 8 Working temperature 0°C $\sim$ +60°C
- 9 Thermal expansion coefficient a=16x10<sup>-6</sup>/°C
- 10 Storage temperature -20  $^\circ$  C ~ +70  $^\circ$  C
- 11 Humidity max. 95%RF
- 12 Panel size 96w×48h×47d(mm)
- 13 Hole size 92w × 44h (mm)

#### ABS/REL operating mode definition

ABS(absolute)

REL(incremental)

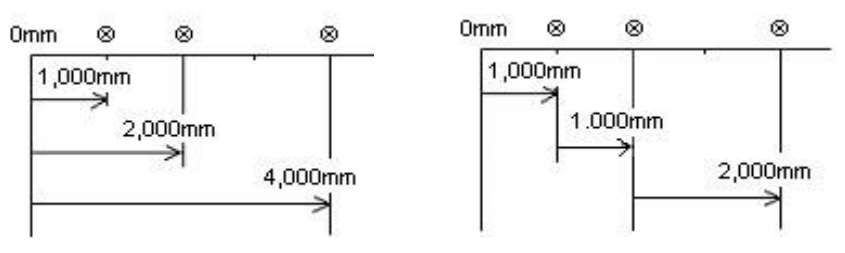

## 2. Panel buttons and LCD display

#### Panel buttons

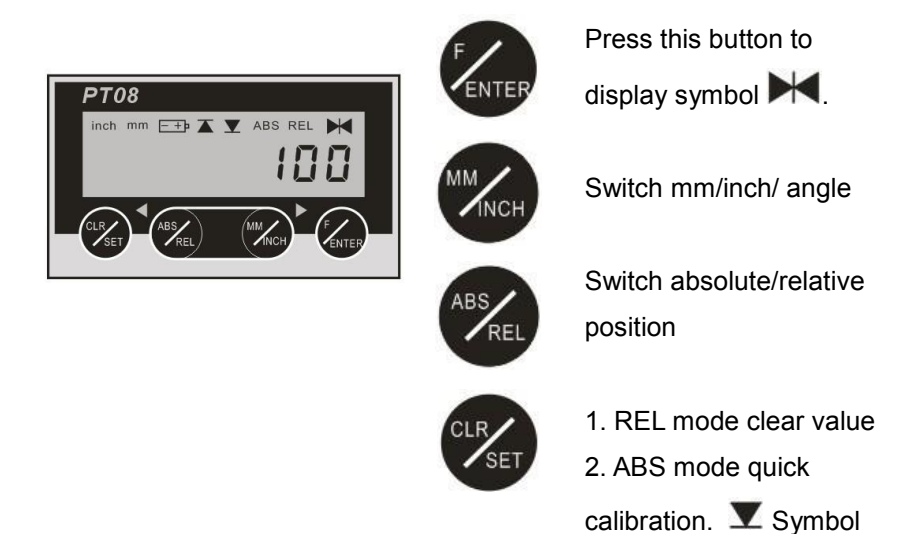

(calibration quick key)

#### LCD display

| <i>i i</i>   |                                                   |
|--------------|---------------------------------------------------|
| <u>- +</u> • | Low battery                                       |
| X            | The reading head is too close to the ruler        |
| ¥            | The reading head is too far away from the ruler   |
| $\mathbf{H}$ | Enter function/parameter setting (press F button) |
| ABS          | Absolute mode                                     |
| inch         | Display unit: inch                                |
| REL          | Incremental mode                                  |
| mm           | Display unit: mm                                  |
| 100.00       | current position                                  |

#### 3. Parameter setting

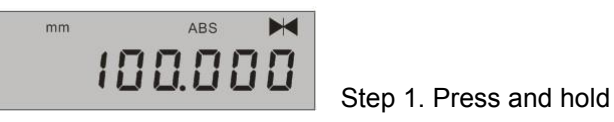

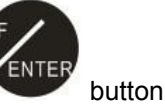

until K symbol is displayed, enter the parameter setting.

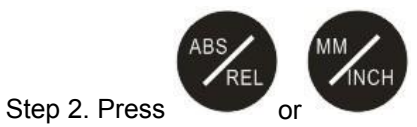

button to choose parameter.

XNote: 1. Each time you press this button, each group of parameters is

displayed in sequence.

 $\mathsf{Origin} \to \mathsf{dir} \to \mathsf{SYS} \to \cdots \to \mathsf{rEL}$ 

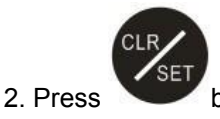

button to enter the parameter setting.

Parameter table:

| Parameter | Display  | Description               | Factory-  | Set   |
|-----------|----------|---------------------------|-----------|-------|
|           |          |                           | set value | value |
| 1         | 0riGin   | Current value calibration | 0         |       |
| 2         | dir      | Counting direction        | dir       |       |
| 3         | Off SEtS | Preset tool compensation  | 0         |       |
|           |          | value                     |           |       |
| 4         | AnGuLAr  | Angle mode radius value   | 0         |       |

| 5  | SCALinG  | Diameter or radius selection                   | rAd     |  |
|----|----------|------------------------------------------------|---------|--|
| 6  | Lin Corr | Linear scale factor                            | 1.00000 |  |
| 7  | SPEEd    | Working speed setting                          | 3       |  |
| 8  | SEtUP    | Adaptive Adjustment of<br>Installation Spacing |         |  |
| 9  | SYS      | Parameter/button lock<br>and unlock            | 0000    |  |
| 10 | rEL      | Software version                               |         |  |

## 4. Current value calibration

**A. Feature Description**: Modify the current value according to the actual working position.

For example: The current value is 100.00mm, and the actual working position should be 200.00mm. The operation steps are as follows:

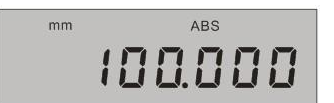

Step 1. Confirm if it is in ABS (absolute) mode: LCD should display ABS

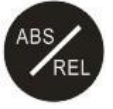

button to switch

between ABS and REL mode. 2. If doesn't work, it means the button is locked. Please refer to "<u>Parameter/button lock and unlock</u>".

%Note: 1. Press

Step 2. a. Quick entry parameter setting: Press and hold Symbol is displayed. Press and hold Massimilian Symbol is displayed. Press and hold Massimilian Symbol is displayed in the upper b. Press and hold b. Press and hold b. Press an

right corner of the screen, about 5 sec, enter the parameter setting. The current set value is displayed.

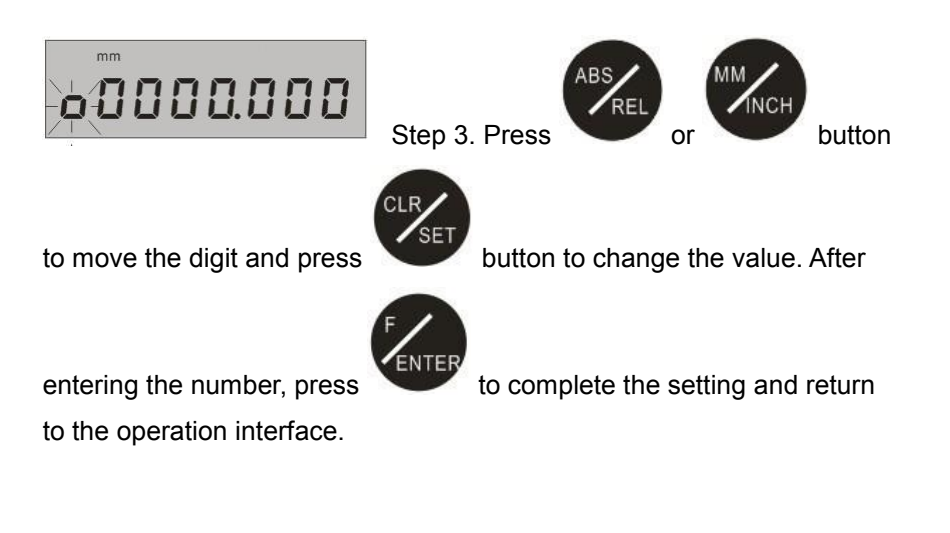

#### B. How to load new settings

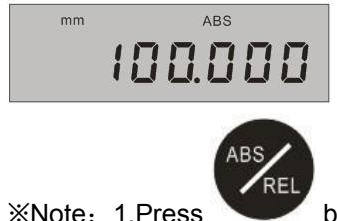

Step 1. Confirm if it is in ABS (absolute) mode: LCD should display ABS.

button once to switch ABS/REL

2. If doesn't work, it means the button is locked. Please refer to "Parameter/button lock and unlock".

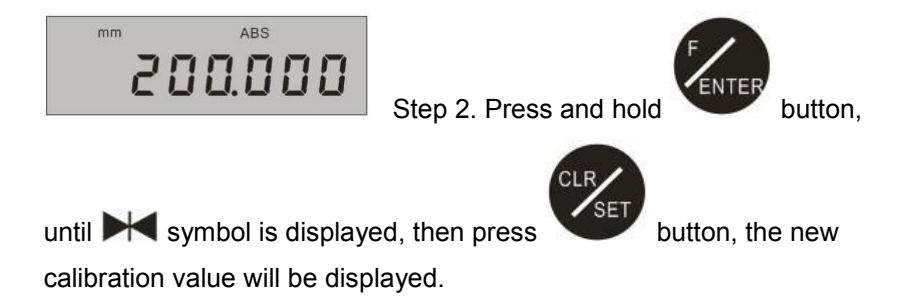

#### C. Error action exclusion:

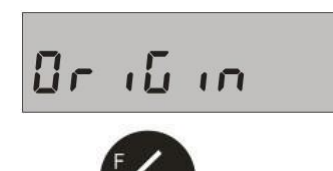

a. "Origin" or other English words appear on the main screen:

Press

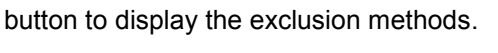

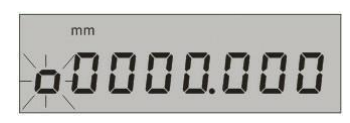

b. "0" or other value appears on the main

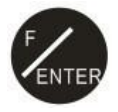

screen and flashes: first press

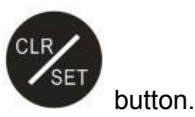

then press

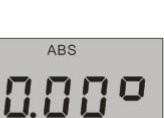

c. "0.00°" appears on the main screen,

button.

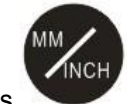

press

## 5. Counting direction setting

Feature Description: Change the current counting direction.

For example: The current PT08 shows 100.00mm, and when the reading head moves to the right, the value decreases (for example, 99.68mm is displayed). If you want the value to increase, change it as follows:

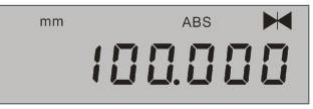

Step 1. Press and hold

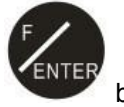

button,

until K symbol is displayed in the upper

right corner of the screen, about 5 sec, enter the parameter setting.

Step 2. Press

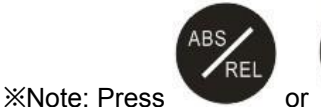

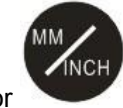

button, appears different parameter.

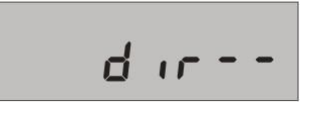

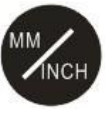

button, "dir" is

displayed on the screen. (Choose +- direction parameter)

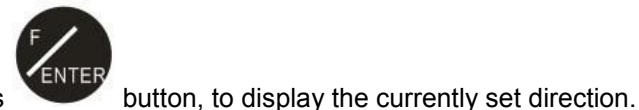

Step 3. Press

Step 4. Press

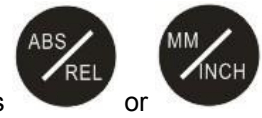

button to change the currently set direction.

Press

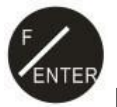

button to complete setting.

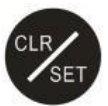

Step 5. Press

button, to enter the parameter setting interface.

XNote: After setting, if you need to correct the origin value, refer to

"Current Value Calibration" and set it again.

## 6. Resolution setting

**Feature Description:** The resolution of PT08 can be set to 1mm/0.1mm/0.01mm/0.005mm. The steps are as follows:

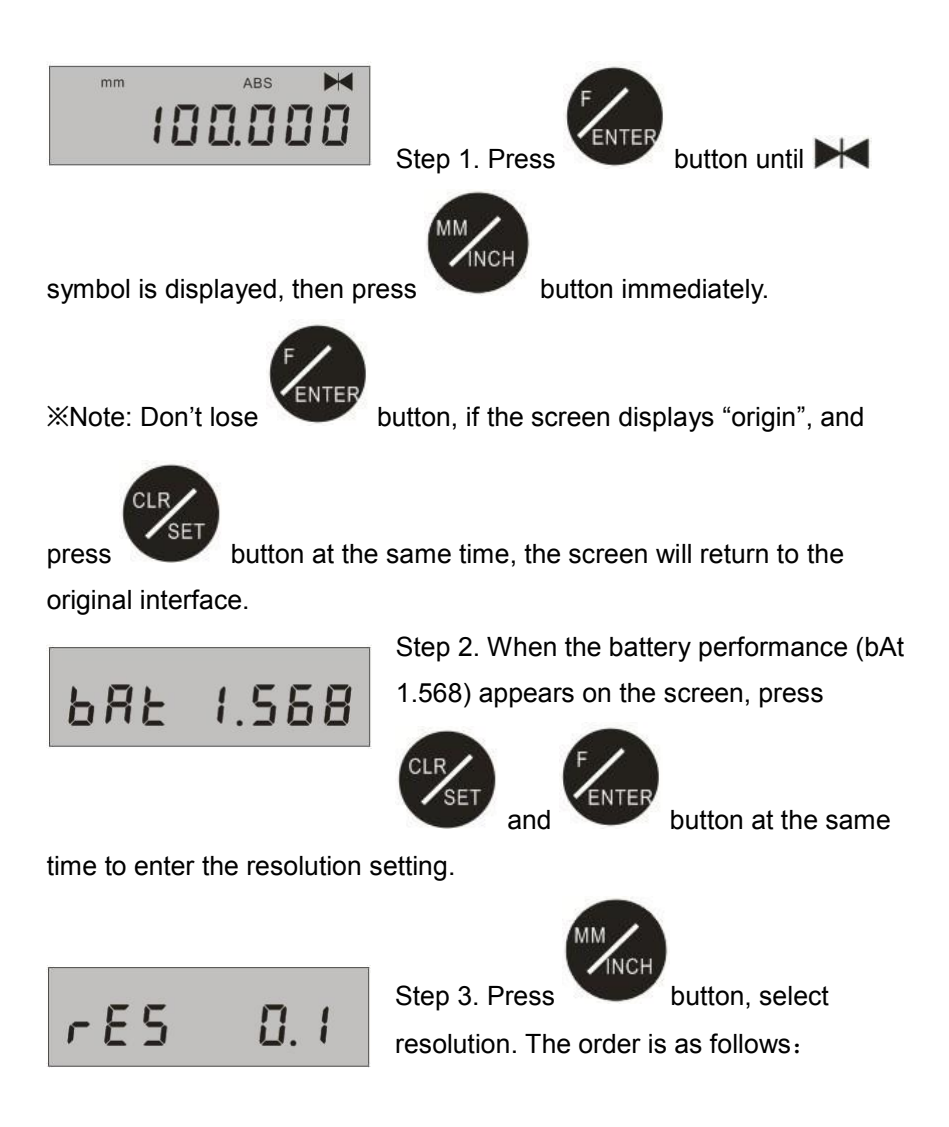

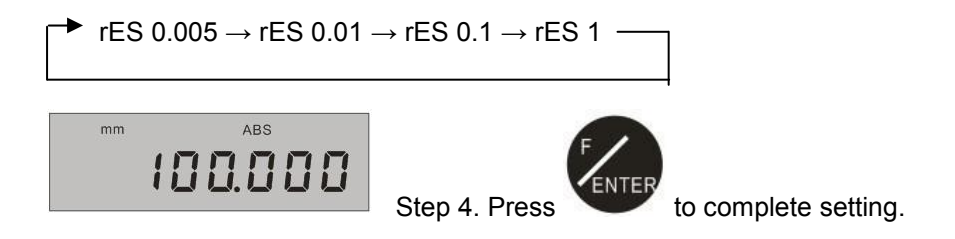

XNote: Please confirm that the screen resolution is correct.

## 7. Preset tool compensation value

**A. Feature Description:** Tool compensation function, applied to tool reference point compensation or workpiece 45° compensation or gear rack compensation.

For example: Preset tool compensation 20mm, factory-set value is without tool compensation, set as follows:

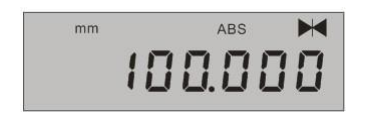

Step 1. Press and hold

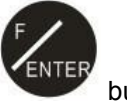

button,

until **I** symbol is displayed in the upper right corner of the screen, about 5 sec,

enter the parameter setting.

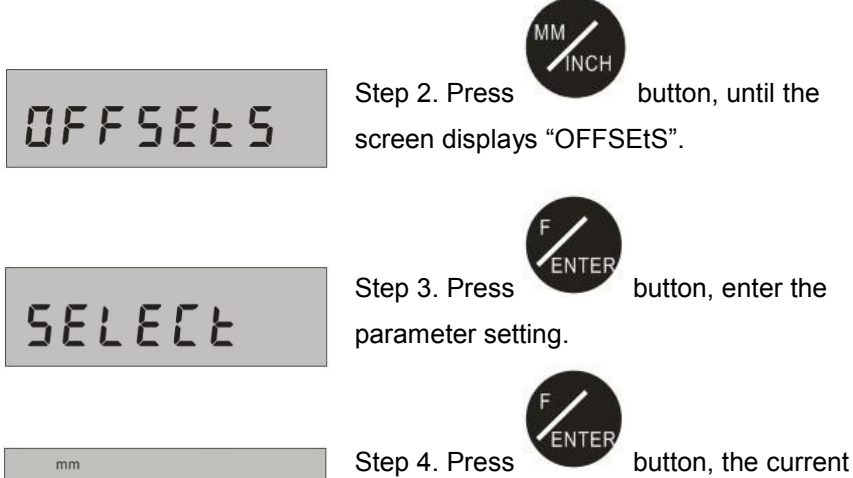

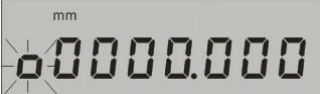

compensation value is displayed. (flashing)

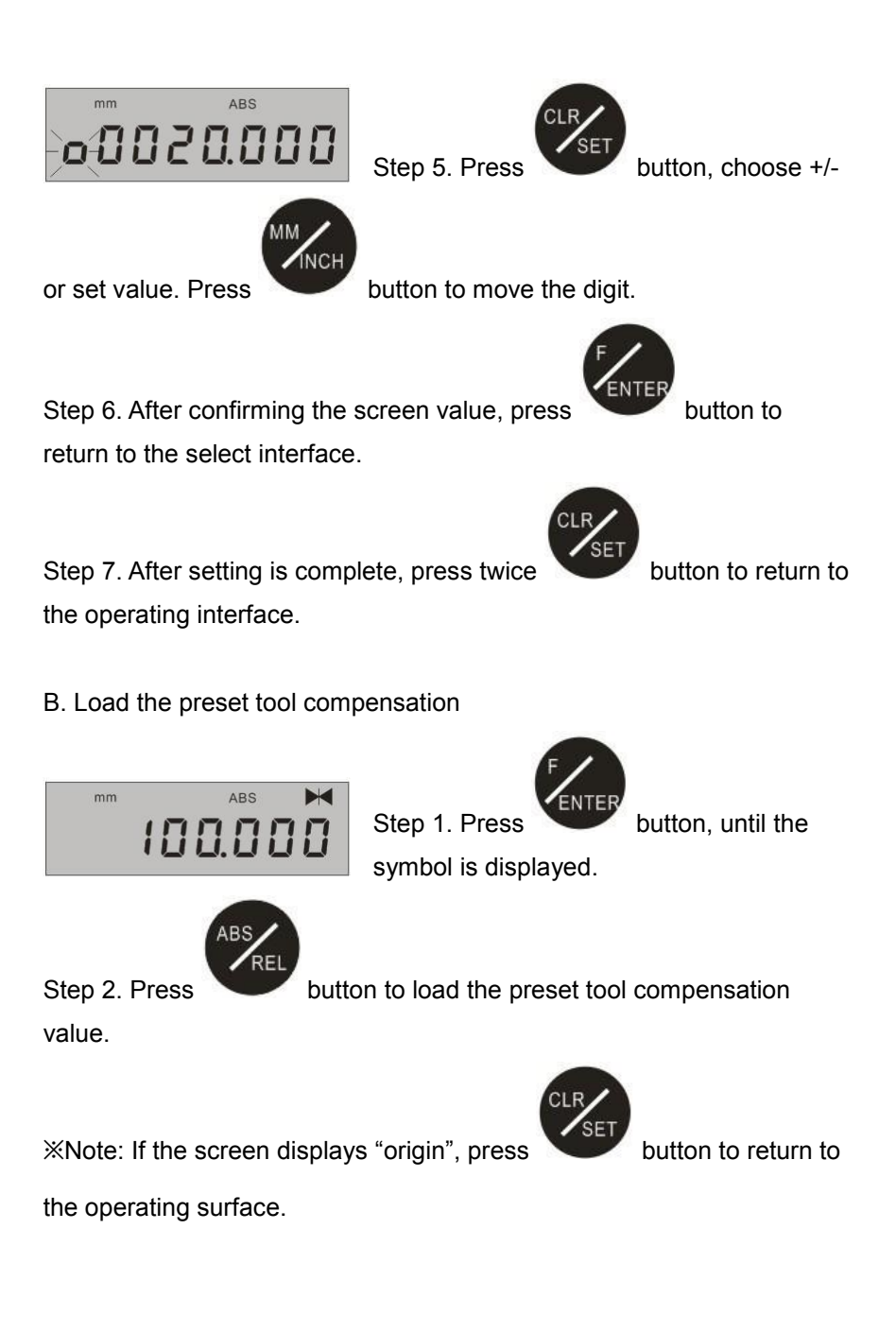

## 8. SPEED SETTINGS

A. Feature Description: Depending on the actual application, there are 6 speed options available for PT08, which are SPEED 0, SPEED 1...SPEED 5. The lower the speed, the longer the battery life, see the following table:

| Parameter               | SPEED<br>0 | SPEED<br>1 | SPEED<br>2 | SPEED<br>3 | SPEED<br>4 | SPEED<br>5 |
|-------------------------|------------|------------|------------|------------|------------|------------|
| Speed<br>(m/sec)        | 0.2        | 0.4        | 0.8        | 1.6        | 3.2        | 8.3        |
| Battery life<br>(years) | 2.7        | 2.5        | 2.2        | 1.8        | 1.4        | 0.9        |

B. Operating steps:

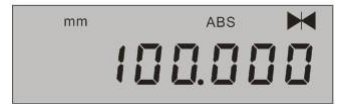

Step 1. Press and hold

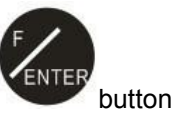

until M symbol is displayed in the upper

right corner of the screen, about 5 sec, enter the parameter setting. The display shows "origin".

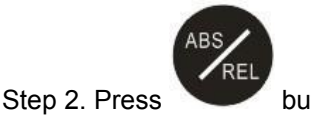

button for 4 times,

the screen displays "SPEEd".

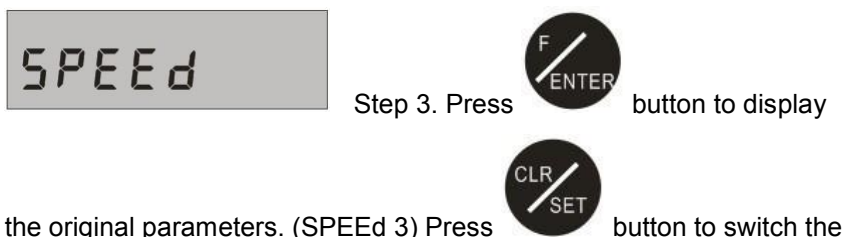

the original parameters. (SPEEd 3) Press speed parameter.

F

Step 4. If the screen displays the parameter you want, press button, the screen displays "SPPEd".

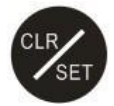

Step 5. Press

button to return to the operating interface.

## 9. Adaptive Adjustment of Installation Spacing

**A. Feature Description:** To ensure the measurement accuracy, perform the "Setup" function after each installation.

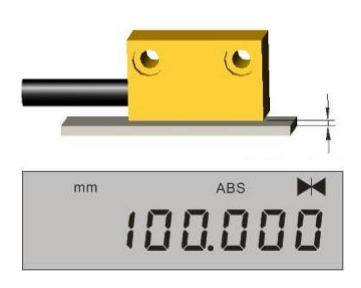

Step 1. First attach the reading head to the tape and fix the head and the tape (recommended: about 1mm distance).

Step 2. Press and hold

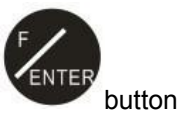

until **H** symbol is displayed in the upper right corner of the screen, that is, enter the parameter setting.

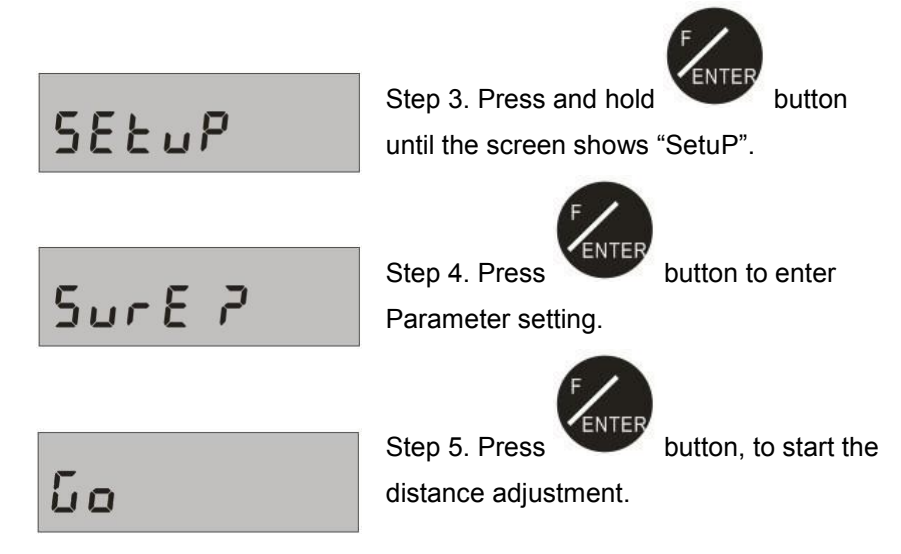

Step 6. Move the head at the slowest speed. (about 14 seconds to complete the 120mm distance).

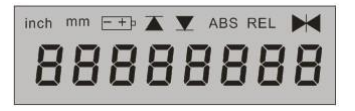

Step 7. When finished, the PT08 screen will flash and automatically return to the operation interface.

Note: Please refer to "Current Value Calibration" immediately.

#### **B.** Abnormal handling

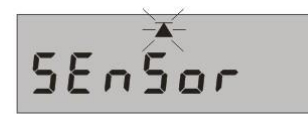

a. If the main screen appears "Sensor"

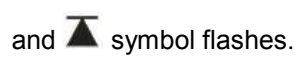

Reason: The reading head is too close to the tape.

Disposal: Please bigger the distance between the reading heads and

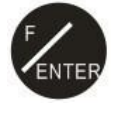

then press

button twice, in the same way as step 6.

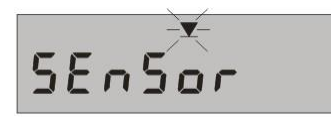

b. If the main screen appears "Sensor" and

the" $\mathbf{X}$ " symbol flashes.

Reason: The head is too far from the tape.

Disposal: Please smaller the distance between the reading heads and

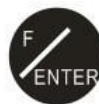

then press

button twice, in the same way as step 6.

## Go-

c. If it moves for a long time, and the main screen keep showing "Go" or "Go -" or "Go

Reason: The head is too far from the tape or the mechanical flatness is not flat enough.

Disposal: Improve mechanical flatness or close the head space.

d. If you want to interrupt or eliminate the wrong action during the process, you can

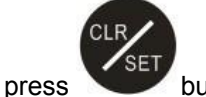

button to return to the

operating interface.

## 10. Parameter/button lock and unlock

Feature Description: choose to lock any button or parameter, in order to avoid operating mistakes. The steps are as follows:

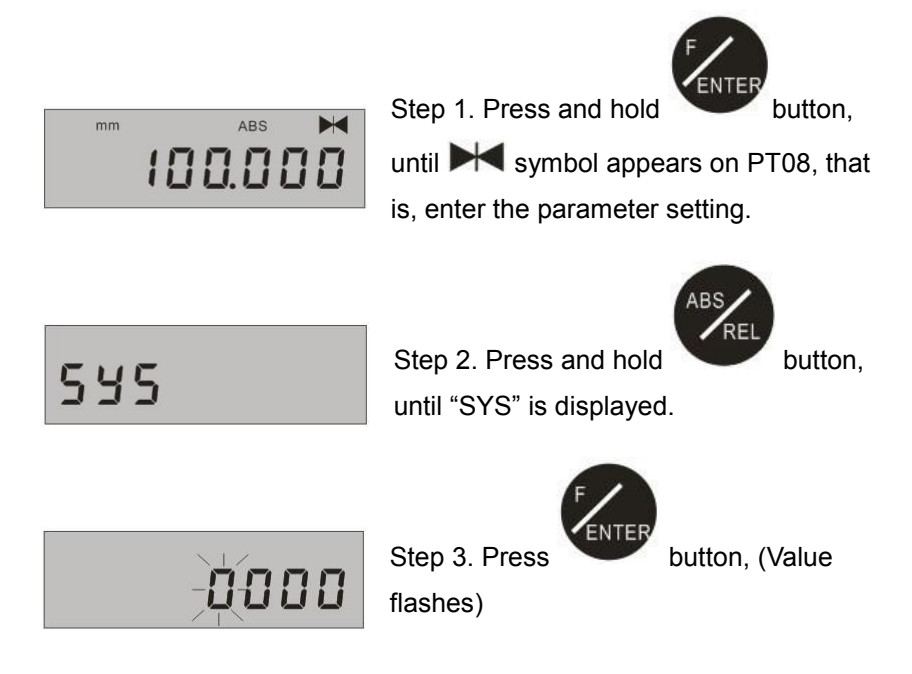

Step 4. Enter the password: 2201, press

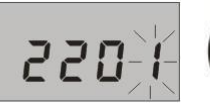

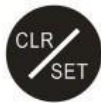

button, set the value and press

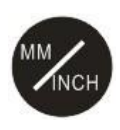

button to move the value.

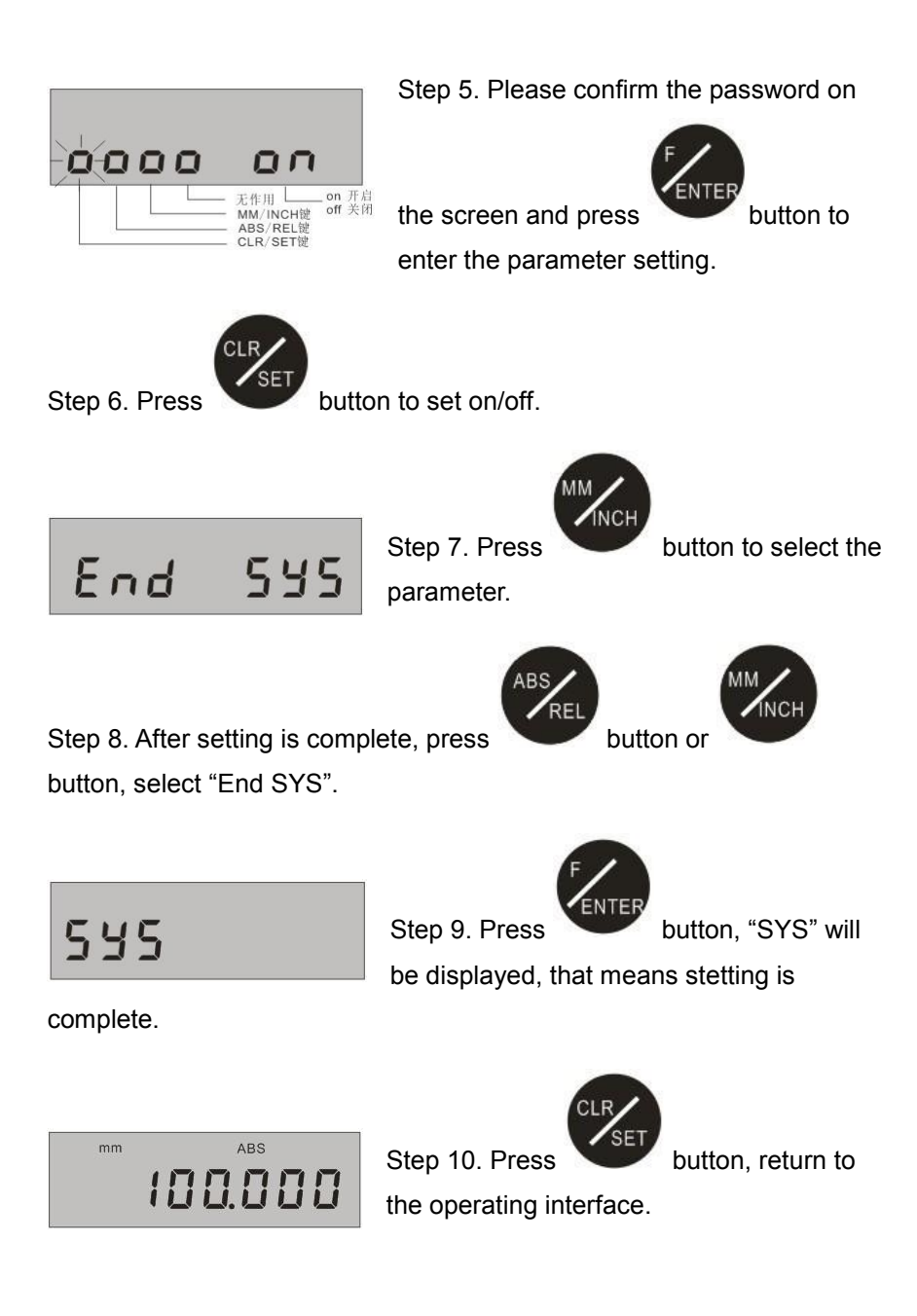

#### lock and unlock of other features

| Parameter | Display | Description                                    | Factory-  | Set   |
|-----------|---------|------------------------------------------------|-----------|-------|
|           |         |                                                | set value | value |
| 1         | dir     | Counting direction                             | On        |       |
| 2         | 0rG     | Current value calibration                      | On        |       |
| 3         | 0FS     | Preset tool compensation value                 | On        |       |
| 4         | AnG     | Angle mode radius value                        | On        |       |
| 5         | SCA     | Diameter or radius selection                   | On        |       |
| 6         | COr     | Linear scale factor                            | On        |       |
| 7         | SEt     | Adaptive Adjustment of<br>Installation Spacing | On        |       |
| 8         | dEG     | Angle mode                                     | On        |       |
| 9         | SPd     | Working speed setting                          | On        |       |

## 11. Error Information or abnormal exclusion

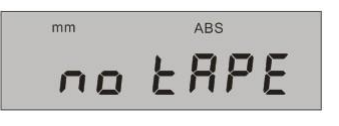

A. The screen appears "no tAPE"Possible cause: The reading head leaves the magnetic scale tape.

Exclusion methods:

a. Check if the distance between the reading head and the magnetic scale tape is too far. Refer to "<u>Adaptive Adjustment of Installation</u> <u>Spacing</u>".

b. Whether the reading head has exceeded the stroke

c. Whether the magnetic scale tape is off d. Refer to "<u>Installation</u> <u>Introduction</u>"

B. The screen appears "SEnSor - -

disconn" Possible cause: There is no signal in the reading head.

Exclusion methods:

a. Check the 8pin connector installation (behind the PT08 back panel)

b. Reading head disconnection (need to change the new reading head with line)

c. Remove the battery and wait for about 10 seconds before loading it.

C. The screen appears "PrESSF to start Setup"

Possible cause: bad signal in the reading

head

Exclusion methods:

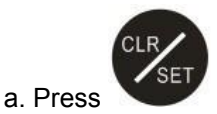

button once

- b. Refer to "Adaptive Adjustment of Installation Spacing"
- c. The wire is pressed, resulting in loose contact.
- d. Replace the reading head and cable

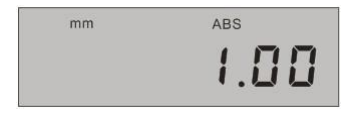

D. When moving the reading head, the screen only appears bounce of about 0~1.00mm.

Possible cause: bad signal in the reading head

Exclusion methods:

- a. The head is disconnected or has poor contact
- b. The reading head is bumped or damaged
- c. Renew the head and cable

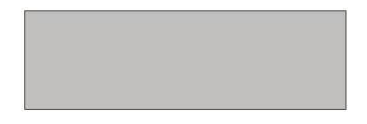

E. The screen is not displayed at all. Possible cause: The dry battery has no power.

Exclusion method:

Replace the battery (refer to "How to replace the battery")

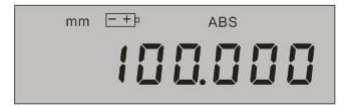

F. The screen appears symbol Possible cause: Battery is low.

Exclusion methods:

a. Replace the battery:

b. Please replace the battery as soon as possible, PT08 may be unable to memorize data due to power failure or cause dimensions errorc. See page 29 for how to replace the battery.

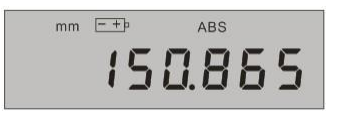

G. The screen appears to be slightly bright or flickering.Possible cause: Indicates that the battery

power is low

Exclusion methods:

a. A new battery must be replaced

b. Refer to "how to replace the battery"

c. Failure to replace may result in dimensional error

H. "Origin" or other English words appear on the screen.

Possible cause: The parameter has been

entered.

Exclusion method:

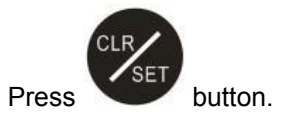

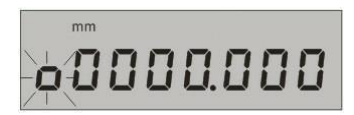

I. "0" or other values appear on the screen and flash.

Possible cause: The parameter setting has

been entered.

Exclusion methods:

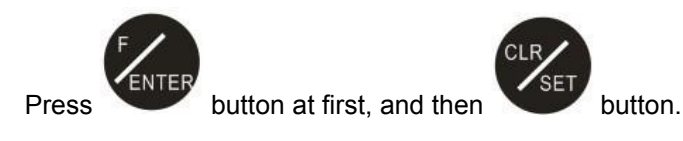

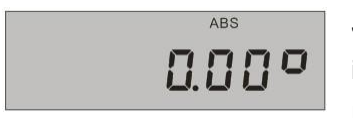

J. "0.00°" appears on the screen and there is no value.

Possible cause: entered the angle mode

Exclusion methods:

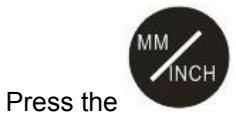

button to switch between mm/inch/angle.

#### 12. How to replace the battery

The PT08 is used in parallel with two No. 5 batteries. When the symbol

appears on the LCD, it means that the battery is low. You need to replace the battery.

It is recommended to change the battery one by one. Do not remove 2 batteries at the same time. Avoid that the original setting data will disappear due to power failure when the two old batteries are removed at the same. (Only the current values will disappear, not the other set values)

X Note:

1. If the data is missing (current value), please refer to "Current Value Calibration".

2. Battery specifications: Two No.5 batteries 1.5V DC AA type.

## 13. Installation introduction

The magnetic tape consists of three parts:

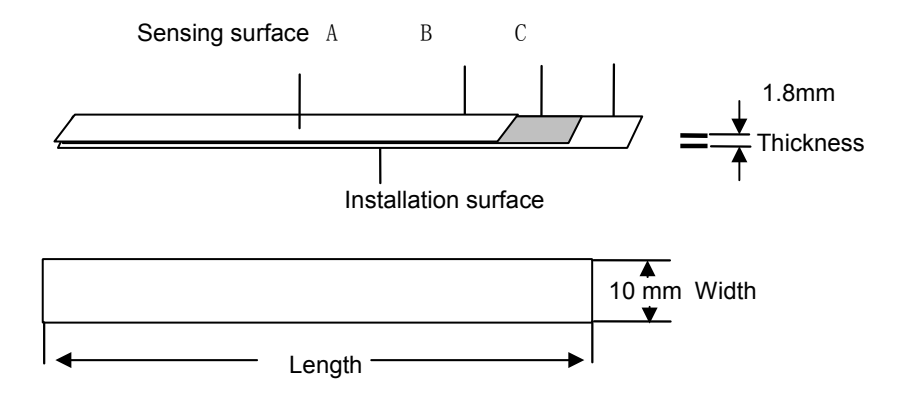

A. To ensure the flexibility of installation and transportation, it should also be a magnetized steel strip. After installation, the part is attached to the surface of the magnetic tape to protect the tape from damage.

B. Scale part of highly flexible magnetic tape.

C. The non-magnetic mounting surface strip (C) makes the tape (B) free from external magnetic perturbation and avoids minor damage during installation. Part (B) and (C) have been attached at the factory. Please peel off the (C) double-sided tape on the machine mounting slot during actual installation.

D. The three-layer tape has a combined height of 1.8 mm and a width of 10 mm.

#### Pay attention to the surface of the machine when installing:

- Pasted surface: The tape needs to be attached to the surface of a clean, flat and dry machine. The best solvent for cleaning the machine is 50% alcohol.
- Pasting: Stable pasting is directly dependent on good surface contact.
- Pasting temperature: The best pasting temperature is 21 °C to

38°C. Avoid sticking when the surface temperature is below 10°C, because in this case, the adhesive becomes hard and it is difficult to ensure the sticking effect. After proper pasting, even the stability below 0 °C can be guaranteed. The final effect of the paste generally surface 72 hours after the paste at 21 °C.

#### Cable:

- The bend diameter must be bigger than 50mm.
- Keep away from the motor and the wires and electromagnetic switches which generate the magnetic field.
- If you cannot keep away from the power cord, avoid parallel to the power cord.

#### Reading head:

- The error tolerance of the magnetic scale reading head when installing.
- Pay attention to the sensor position when installing the reading head.

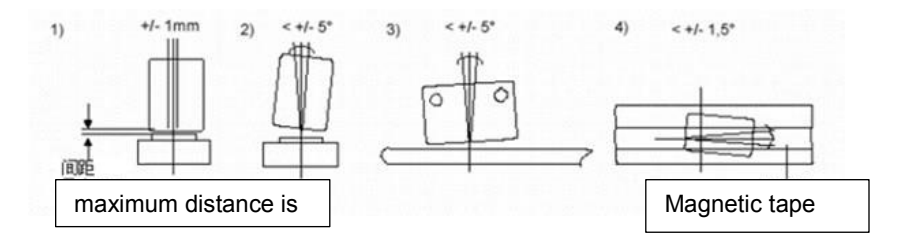

The standard distance between the reading head and the tape is 1mm.

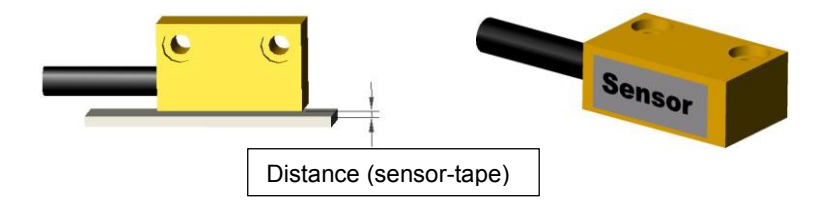

XThe word "Sensor" is attached to the tape under the reading head.

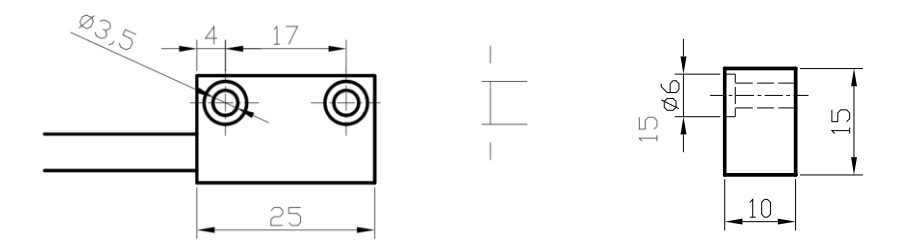

#### 14. PT08 exterior dimensioned drawing

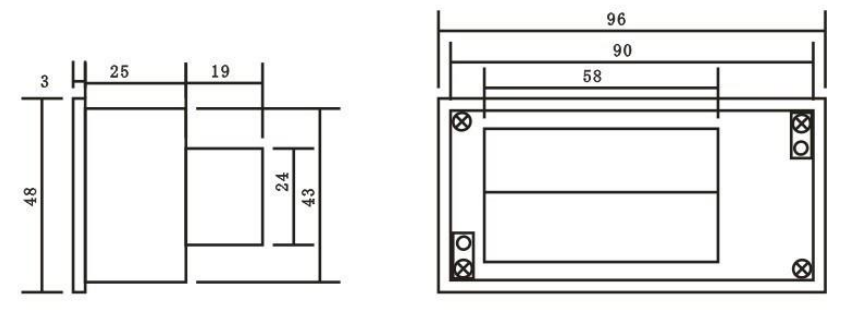

(Unit: mm)

Use the control box panel as an embedded fixed reference picture

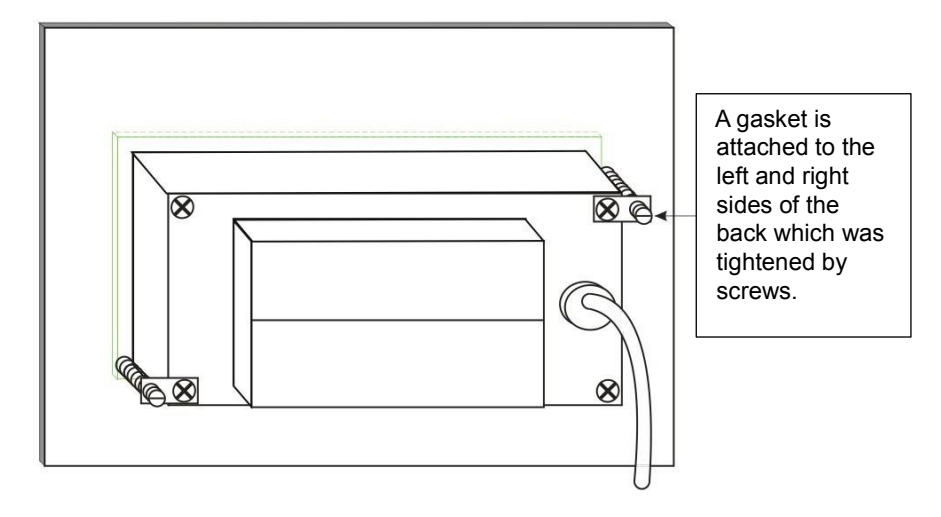

Note: Dimension of holes 92W×44H (mm)